### **Maryland Tax Connect**

Government User Registration Guide

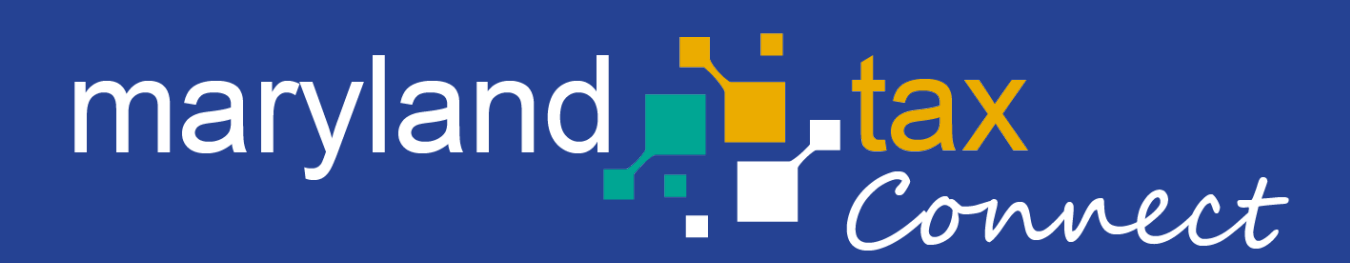

September 2023

#### Government User

The following pages outline the steps for registering as a **Government User** on Maryland Tax Connect.

To access all portal functionality, you must register for a separate Maryland Tax Connect account, which will enable you to view and manage your tax records.

#### Register For a Maryland Tax Connect Account

On the Portal homepage select either **Sign-up** or **Register as a Government** from the Quick Links box.

| Username                             | QUICK LINKS                                                                                |
|--------------------------------------|--------------------------------------------------------------------------------------------|
| Password                             | <ul> <li>Register a Business in Maryland</li> <li>Register as a Government User</li> </ul> |
| Log In                               | ■W2 Bulk Filers                                                                            |
| Forgot User Name? Forgot Password?   | <ul> <li>1099 Bulk Filers</li> <li>Register for a Maryland Tax Connect Account</li> </ul>  |
| New to Maryland Tax Connect? Sign Up | Maryland Sales and Use Tax Exemption Certificate<br>Application                            |

# Select a New User Signup Option

After selecting Signup, you will be redirected to the new user signup page. Choose **Register as a Government User.** 

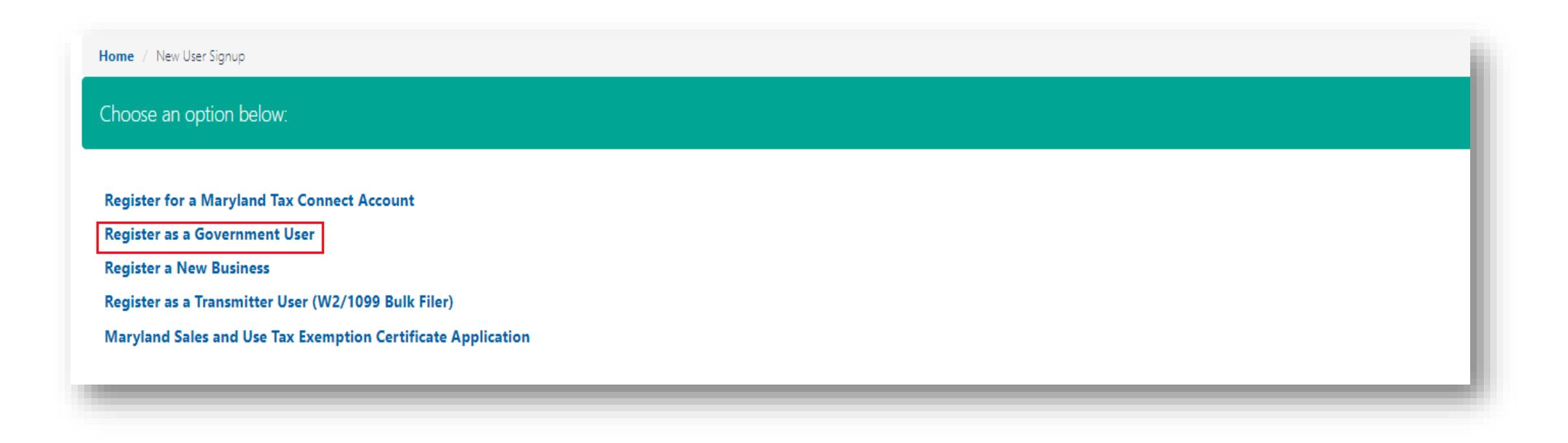

### Government User Usage Terms

Maryland Tax Connect Users must agree to the Portal Terms of Use. Review and select the checkbox stating you agree to the Terms & Conditions. check the **"I'm not a robot"** box and complete reCAPTCHA. Then click **next** to continue.

| Government / Register for secure Services                                                                                                    |                       |
|----------------------------------------------------------------------------------------------------|-----------------------|
| Register for Secure Services @                                                                                                    |                       |
| A Government User is a designated employee of a partnering state agency who is authorized to access Maryland Tax Connect and conduct compliance checks.                                                                                                    |                       |
| * indi                                                                                                    | icates required field |
| Tax Portal Usage Terms                                                                                                    |                       |
|                                                                                                    | •                     |
| Privacy Protection                                                                                                    |                       |
| COM is committed to respecting users' privacy and security. Please see our Privacy Policy for further information about browsing, security, e-mail use, cookies and more.                                                                                                    |                       |
| Data Policy                                                                                                    |                       |
| By using data made available through Portal, the user agrees to all the conditions stated in the Data Policy.                                                                                                    |                       |
| Modification or Termination of Service                                                                                                    |                       |
| COM reserves the right to modify, discontinue, suspend or terminate access to Portal and to modify these TOU at any time. You will be notified of such changes by through Portal or a notice sent to the contact point listed in your user information. COM will not be liable for any such mod discontinuation, suspension or termination. You can review the most current version of the TOU on our website at any time.                                                                                                 | ification,            |
| Acceptance of Terms of Use                                                                                                    |                       |
| You may accept and agree to these TOU of Portal on behalf of a business, organization, agency or yourself by checking "I Agree" below. By checking the "I Agree" Box below you affirm that you have read these TOU, that you have the authority to agree to these TOU on behalf of your bus organization, agency or yourself and that the business, organization, agency or yourself will be bound by these TOU. Before you check the "I Agree" box, please carefully read the terms and conditions contained in this TOU. | siness,               |
| * I'm not a robot<br>recAPTCHA<br>Physyo - Terms                                                                                                    | Next                  |

### **User Information**

Personal data is required to track your documents and to receive electronic communications. Complete all mandatory fields, then click **Next** to continue.

| Register for Secure Sec                                                                                                 | rvices @                                                                                                    | Progress 0%         |                            |
|----------------------------------------------------------------------------------------------------|----------------------------------------------------------------------------------------------------|---------------------|----------------------------|
| Enter information to register as a M<br>This will allow you, the Maryland Ta<br>If you exit this application prior to : | Maryland Tax Connect User to obtain login information.<br>ax Connect User, to login and perform transactions.<br>submission your information will not be saved. |                     |                            |
| User Information                                                                                                    |                                                                                                    |                     | * indicates required field |
| * First Name:                                                                                                    | First name.                                                                                                    | * Proposed User ID: |                            |
| * Last Name:                                                                                                    | Last name                                                                                                    | * Daytime Phone:    |                            |
| Job Title:                                                                                                    |                                                                                                    | Extension:          |                            |
|                                                                                                    |                                                                                                    | Mobile Phone:       |                            |
|                                                                                                    |                                                                                                    | * Email:            | emailID@email.com          |
|                                                                                                    |                                                                                                    | * Confirm Email:    | emailID@email.com          |
| Cancel                                                                                                    |                                                                                                    |                     | Next                       |

# **Register for Secure Services**

Click **Yes** to acknowledge that you are registering as **Government User**. Otherwise select **No** to return to previous page.

| =                                                                                                    |          | 8 | <b>(</b> | • | Translate | <b>P</b> Search |  |
|----------------------------------------------------------------------------------------------------|----------|---|----------|---|-----------|-----------------|--|
| Home                                                                                                    |          |   |          |   |           |                 |  |
| Government / Register for secure Services                                                                                                    |          |   |          |   |           |                 |  |
| Register for Secure Services @                                                                                                    | Progress |   | 50%      |   |           |                 |  |
| By selecting "Yes", you acknowledge that you are registering as a Maryland Tax Connect user.<br>If you select "No" you will be returned to the previous page. |          |   |          |   |           |                 |  |
| Νο                                                                                                    |          |   |          |   |           | Yes             |  |

# **Registration Confirmation**

Successful registrations will generate a **Confirmation Number**. Print or retain number for future reference.

| ł                                                                                                    | Home                                                                                                    |
|----------------------------------------------------------------------------------------------------|----------------------------------------------------------------------------------------------------|
| Government / Register for secure Services                                                                                                    |                                                                                                    |
| Register for Secure Services @                                                                                                    | Progress 100%                                                                                                    |
| Registration Confirmation<br>Your registration submission has been confirmed. Your confirmation number is <b>GU000</b><br>You will receive an email with instructions on how to log on and access secure information<br>Desk. | <b>)00000232</b> . Please record this number for your records or print this page from your browser.<br>tion and services. If you do not receive an email within 24 hours, please contact our <b>Help</b> |

#### Government User Registration Confirmation Email

Retrieve your temporary password from the confirmation email and click the embedded **login** link to return to the Maryland Tax Connect homepage.

| Maryland Tax Connect – Government User Registration Confirmation                                                                                                    |           |              |            |   |
|----------------------------------------------------------------------------------------------------|-----------|--------------|------------|---|
| Portal_TST_Nonprod@marylandtaxes.gov                                                                                                    | 🙂 🕤 Reply | ≪  Reply All | -> Forward | • |
| COMPTROLLER<br>OF MARYLAND<br>Serving the People                                                                                                    |           |              |            |   |
| Maryland Tax Connect User,                                                                                                    |           |              |            |   |
| You have successfully registered as Maryland State Government User on Maryland Tax Connect.                                                                                         |           |              |            |   |
| Your registration confirmation number is: GU0000000232                                                                                                    |           |              |            |   |
| Your temporary password is yhRL0vmI19X^Gh                                                                                                    |           |              |            |   |
| When you log into Maryland Tax Connect with this password for the first time, you will be required to update this password. Please be aware this password will expire after 3 days. |           |              |            |   |
| Please click on the following link to logon:                                                                                                    |           |              |            |   |
| Login                                                                                                    |           |              |            |   |
| For additional assistance, please contact the Maryland Tax Connect Help Desk.                                                                                                    |           |              |            |   |

#### **Temporary Password**

The temporary password provided must be used within 3 days or it will expire, and you will be prompted to email us at MDtaxconnecthelp@marylandtaxes.gov

or

contact Taxpayer Services

Monday through Friday, 8:30am-4:30pm. EDT at 1-800-638-2937 or 410-260-7980

# Maryland Tax Connect-Home Page

Log-in to your Maryland Tax Connect using your new User ID and Temporary Password.

| timdoe24            |                              |                  |
|---------------------|------------------------------|------------------|
|                     |                              |                  |
| I'm not a robot     | reCAPTCHA<br>Privacy - Terms |                  |
|                     | Log In                       |                  |
| Forgot User Name?   |                              | Forgot Password? |
| New to Maryland Tax | Connect? Sign Up             |                  |

## **Security Questions**

After successfully logging in with your **User ID** and **Temporary Password**, you will be prompted to set three security questions. These questions will be used to verify your identity should you need to reset your password or user ID. Click **Save** and continue to next page.

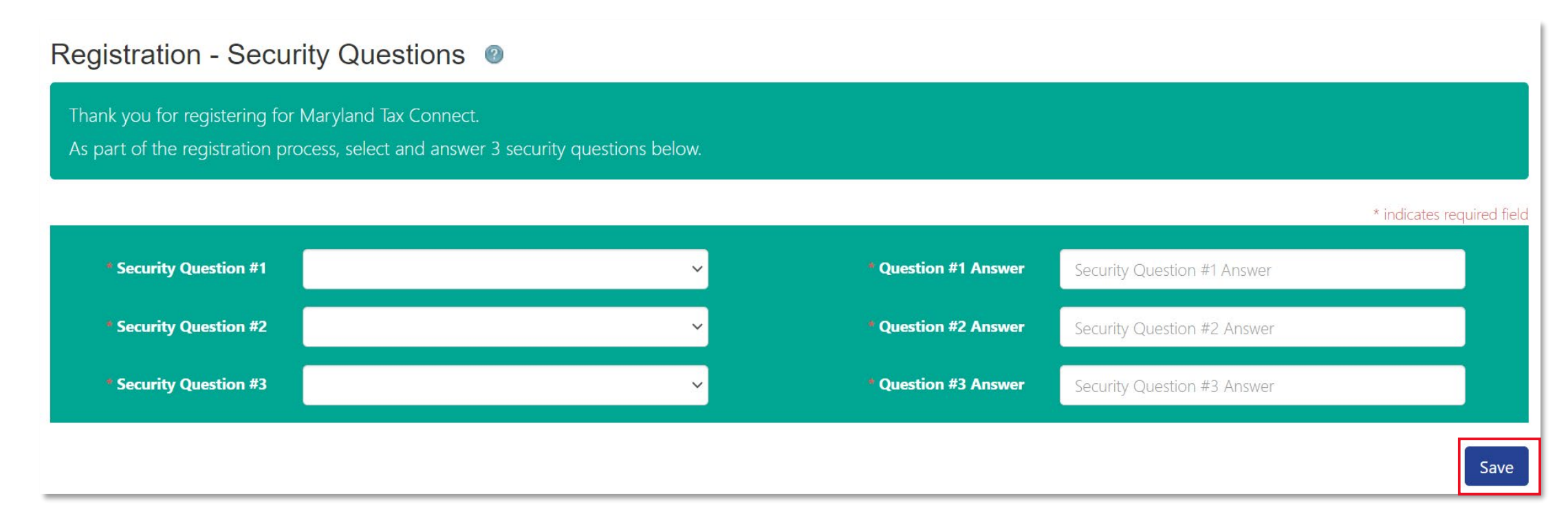

# Change Password

Enter the temporary password from the email into **Current field** and then create a new password that meets the 14-character requirements. Click **Save** and continue to next page.

| * Current Password     |  |
|------------------------|--|
| * New Password         |  |
| * Confirm New Password |  |

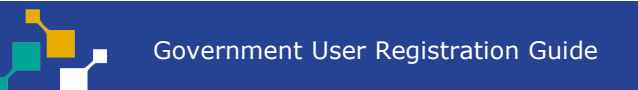

Save

# Password Update Confirmation

After your have successfully changed your password, you will be redirected to the following page. Click **continue** to complete your new user registration steps.

|                                                                                               | Cranslate Search |          |
|-----------------------------------------------------------------------------------------------|------------------|----------|
| Home-                                                                                         |                  |          |
| Change Password @                                                                             |                  |          |
| The password was changed successfully. Please select continue to login with the new password. |                  |          |
|                                                                                               |                  | Continue |

# Password Updated Email

After successfully changing your temporary password, you will receive an acknowledgement email.

| Maryland Tax Connect – Password Updated Portal_TST_Nonprod@marylandtaxes.gov                | 🙂 🔶 Reply | Keply All | → Forward |   | • |
|---------------------------------------------------------------------------------------------|-----------|-----------|-----------|---|---|
| COMPTROLLER<br>of MARYLAND<br>Serving the People                                            |           |           |           |   | I |
| Maryland Tax Connect user,                                                                  |           |           |           |   | ı |
| We are contacting you because the password for User ID (JD**23) was recently reset.         |           |           |           |   | I |
| If you did not authorize this change, logon to Maryland Tax Connect to reset your password. |           |           |           |   | ı |
|                                                                                             |           |           |           |   | ı |
|                                                                                             |           |           |           | _ | J |
|                                                                                             | _         | _         | _         | _ | J |

# New Account Sign-In

Log-in to your Maryland Tax Connect **Government User Account** using your new **User ID** and **New Password**.

| timdoe24            |                              |                  |
|---------------------|------------------------------|------------------|
| •••••               |                              |                  |
| I'm not a robot     | reCAPTCHA<br>Privacy - Terms |                  |
|                     | Log In                       |                  |
| Forgot User Name?   |                              | Forgot Password? |
| New to Maryland Tax | Connect? Sign U              | р                |

# Multi-Factor Authentication (MFA)

After every sign-in you will be prompted to enter a one-time use temporary passcode. Retrieve **passcode** from email, check the **"I'm not a robot"** box and complete reCAPTCHA. Then select **Verify** to continue.

| Multi Factor Authentication @                                                                            |                            |
|----------------------------------------------------------------------------------------------------|----------------------------|
| A single use passcode has been sent to your registered email address and will expire in 10 minutes.      |                            |
|                                                                                                    | * indicates required field |
| The email was successfully sent to your inbox with the temporary passcode from NoReply@marylandtaxes.gov |                            |
| Please enter the passcode     Didn't receive a passcode? Resend passcode                                 |                            |
| Remember this browser for 15 days.                                                                       |                            |
| I'm not a robot                                                                                          |                            |
| Cancel                                                                                                   | Verify                     |

# MFA One Time Passcode Email

Enter one-time passcode into MFA page. Then click **Verify** to continue.

| Maryland Tax Connect - Your One Time Passcode Portal_TST_Nonprod@marylandtaxes.gov | $\textcircled{\begin{tabular}{ c c c c } \hline \hline \hline \hline \hline \hline \hline \hline \hline \hline \hline \hline \hline \hline \hline \hline \hline \hline \hline$ |
|------------------------------------------------------------------------------------|----------------------------------------------------------------------------------------------------|
| COMPTROLLER<br>of MARYLAND<br>Serving the People                                   |                                                                                                    |
| Maryland Tax Connect User,                                                         |                                                                                                    |
| Your One Time Passcode for your Maryland Tax Connect login is: 539343              |                                                                                                    |
| If you require further assistance, please contact the Help Desk.                   |                                                                                                    |
|                                                                                    |                                                                                                    |
|                                                                                    |                                                                                                    |

# Monitoring and Privacy Warning

After entering MFA, first time users will have to read and accept monitoring statement. Click **Ok** to continue to Government Account home page.

WARNING

This system may contain U.S. Government information, which is restricted to authorized users ONLY. Unauthorized access, use, misuse, or modification of this computer system or of the data contained herein or in transit to/from this system constitutes a violation of Title 18, United States Code, Section 1030, and may subject the individual to Criminal and Civil penalties pursuant to Title 26, United States Code, Sections 7213, 7213A (the Taxpayer Browsing Protection Act), and 7431. This system and equipment are subject to monitoring to ensure proper performance of applicable security features or procedures. Such monitoring may result in the acquisition, recording and analysis of all data being communicated, transmitted, processed or stored in this system by a user. If monitoring reveals possible evidence of criminal activity, such evidence may be provided to Law Enforcement Personnel.

ANYONE USING THIS SYSTEM EXPRESSLY CONSENTS TO SUCH MONITORING.

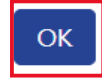

Cancel

# Government User-Home Page

Once you have completed the registration steps you will be redirected to this page. Review **Authorization information** and follow additional steps to activate your Account.

| A 🗘 🕩 Translate 🔎 Search                                                                                                    |                                                                                                    |
|----------------------------------------------------------------------------------------------------|----------------------------------------------------------------------------------------------------|
| Home Edit Profile Information                                                                                                    |                                                                                                    |
|                                                                                                    |                                                                                                    |
| Contact Information                                                                                                    |                                                                                                    |
| Jane Doe<br>eobeng@marylandtaxes.gov<br>GU0000000232                                                                                                    |                                                                                                    |
| Agency Information                                                                                                    |                                                                                                    |
|                                                                                                    |                                                                                                    |
| In order for you to conduct compliance checks on behalf of a Maryland State agency, you must complete a Governmental access request form. You will be notified via email when access has been granted. |                                                                                                    |
|                                                                                                    | And the contract of the contract of the con |

### **Authorization Information**

The subsequent pages outline additional steps to activate your Government User Account. All applicants are required to complete the **Governmental User Access** request form.

A Customer Service Representative (CSR) will complete the account setup. You will receive an email notification once your account is activated. The email will come from <u>MTCGovAccess@Marylandtaxes.gov</u>. If you do not receive an email after **72 hours**, send an email to the same address and include your contact info, confirmation number and user-id.

Once an authorization email is received, log back into Maryland Tax Connect and access your **Government User Account page**.

# User Profile Updated Email

Once access has been granted by the CSR the Government User will receive a Confirmation email-User Profile Updated. Return to the Maryland Tax Connect Homepage to initiate a Tax Clearance check.

| Maryland Tax Connect - User Profile Updated Portal_MOT_Nonprod@marylandtaxes.gov                                                                                                  | $\begin{array}{ c c c c c c c c c c c c c c c c c c c$ |
|----------------------------------------------------------------------------------------------------|--------------------------------------------------------|
| COMPTROLLER<br>of MARYLAND<br>Serving the People                                                                                                    |                                                        |
| Maryland Tax Connect User,                                                                                                    |                                                        |
| We are contacting you because your profile information on Maryland Tax Connect was recentl change, we suggest you logon to Maryland Tax Connect and review your profile settings. | y updated. If you did not authorize this               |

# New Account Sign-In

Log-in to your Maryland Tax Connect **Government User Account** using your new **User ID** and **New Password**.

| timdoe24            |                              |                  |
|---------------------|------------------------------|------------------|
| •••••               |                              |                  |
| I'm not a robot     | reCAPTCHA<br>Privacy - Terms |                  |
|                     | Log In                       |                  |
| Forgot User Name?   |                              | Forgot Password? |
| New to Maryland Tax | Connect? Sign U              | р                |

#### Government User Account-Home Page

Home Screen will now display Contact Information and Agency Information. Users will select **Compliance Check** to conduct a tax clearance check.

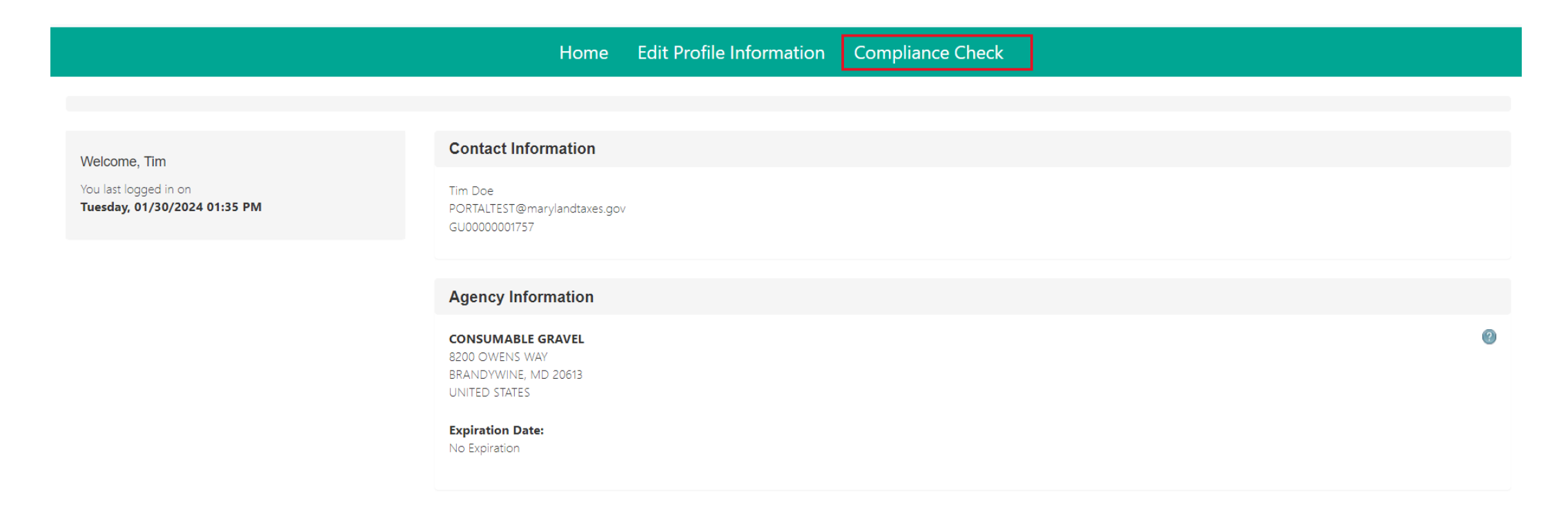

#### Tax Clearance Request

Government User will complete required fields for the Agency they are conducting a **Tax Clearance Request** for and select a **Compliance Check Type** from the drop-down options.

|                                                            | Home Edit Profile Information Compliance Check |                            |
|------------------------------------------------------------|------------------------------------------------|----------------------------|
|                                                            |                                                |                            |
| ax Clearance Request @                                     |                                                | * indicates required field |
| Enter the required information and click Check Compliance. |                                                |                            |
|                                                            |                                                |                            |
| * Taxpayer ID Type                                         | FEIN                                           |                            |
| * Taxpayer ID                                              | 99-4121245                                     |                            |
| * Compliance Check Type                                    | ✓                                              |                            |
|                                                            | ATCC FIELD ENFORCEMENT                         |                            |
|                                                            | BOARD OF PUBLIC WORKS                          |                            |

#### **Compliance Status**

Government User will select **Check Compliance** to populate results. **Example one**: Board of Public Works (BPW) check with **Control Number** and **Compliant Status**.

|                                                                                                    | Home Edit Profile Information Compliance Check |                            |
|----------------------------------------------------------------------------------------------------|------------------------------------------------|----------------------------|
|                                                                                                    |                                                |                            |
| Tax Clearance Request @                                                                                             |                                                | * indicates required field |
| Enter the required information and click Check Compliance.                                                          |                                                |                            |
|                                                                                                    |                                                |                            |
| * Taxpayer ID Type                                                                                                  | FEIN                                           |                            |
| * Taxpayer ID                                                                                                    | 12-3585497                                     |                            |
| * Compliance Check Type                                                                                             | BOARD OF PUBLIC WORKS                          |                            |
|                                                                                                    | Check Compliance Clear                         |                            |
|                                                                                                    |                                                |                            |
| Taxpayer Name     WIND WATERS       Compliance Status     Control Number 24-0068-10000       Taxpayer is compliant. |                                                |                            |

#### **Compliance Status**

Government User will select **Check Compliance** to populate results. **Example two**: Alcohol Tobacco and Cannabis Commission (ATCC) check with **Non-Compliant Status**.

|                                                                                                    | Home Edit Profile     | e Information | Compliance Check           |
|----------------------------------------------------------------------------------------------------|-----------------------|---------------|----------------------------|
|                                                                                                    |                       |               |                            |
| Tax Clearance Request @                                                                             |                       |               | * indicates required field |
| Enter the required information and click Check Compliance.                                          |                       |               |                            |
| * Taxpayer ID Type                                                                                  | FEIN                  |               | ~                          |
| * Taxpayer ID                                                                                       | 82-2270102            |               |                            |
| * Compliance Check Type                                                                             | ATCC FIELD ENFORCEMEN | NT            | ~                          |
|                                                                                                    | Check Compliance      | Clear         |                            |
| Taxpayer Name       STEVE CORRESPONDENCE         Compliance Status       Taxpayer is non-compliant. |                       |               |                            |

## WELCOME TO MARYLAND TAX CONNECT!

You have now successfully registered as a Government User For additional assistance email us at <u>MDtaxconnecthelp@marylandtaxes.gov</u> or contact Taxpayer Services Monday-Friday, 8:30am-4:30pm. EDT at 1-800-638-2937 or 410-260-7980.